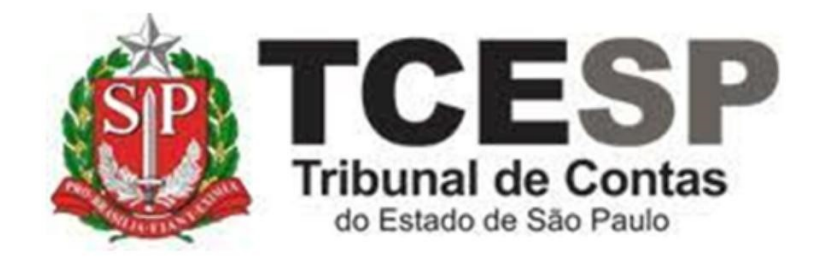

AFASTAMENTO CURSO DE FORMAÇÃO P/CONCURSO PÚBLICO COM PREJUÍZO DOS VENCIMENTOS

> Diretoria de Gestão de Pessoas - DGP

Seção de Expediente e Prontuários Funcionais - DGP-3

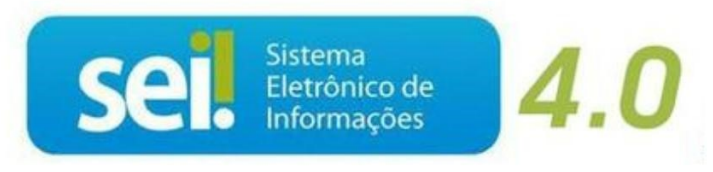

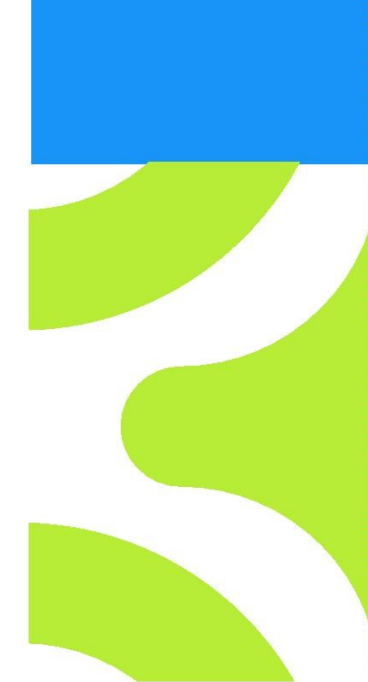

V. 1 de 28/09/2023

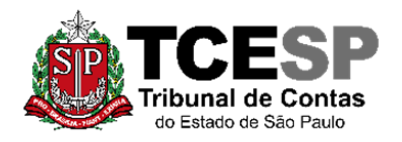

3292-3404

## Legislação aplicada à matéria:

- ✓ § 1 do art. 12 da Lei Complementar 1.012/07;
- ✓ Artigo 8º do Decreto nº 52.859/08;
- ✓ Instrução UCRH nº 07/14;
- ✓ art. 42° do Decreto n° 64.964/21;
- ✓ Portaria SPPREV nº 276/2022, alterada pela Portaria SPPREV n° 244/2023.

#### Em resumo, você deverá:

- ✓ Acessar o ambiente oficial do SEI!;
- ✓ Iniciar Processo do tipo: PESSOAL: REQUERIMENTOS;
- ✓ Incluir o documento afastamento **com** prejuízo dos vencimentos:

PESSOAL: AFASTAMENTO COM PREJUÍZO DOS VENCIMENTOS – CURSO DE FORMAÇÃO

✓ Se possui o plano de saúde pelo Tribunal, deverá incluir o seguinte documento:

#### PESSOAL: EXCLUSÃO DO PLANO DE SAÚDE

✓ Incluir o Edital do Concurso e o de convocação;

✓ Solicitar ao Superior Imediato a ciência, enviar para a unidade hierarquicamente superior e por fim, ao Departamento Geral de Administração - DGA.

O servidor ao retornar do afastamento deve avisar a sua Diretoria para que esta envie um e-mail para o Gabinete da Diretoria de Gestão de Pessoas, informando a data de seu retorno ao TCESP.

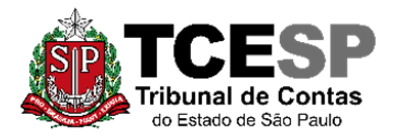

3292-3404

## Para iniciar o processo no SEI, siga os passos

## PASSO 1: Clicar em Iniciar Processo, depois no símbolo <sup>O</sup> "PESSOAL: REQUERIMENTOS"

| Se! produção++ // /         | Menu Pesquisar 🔎                                                  |
|-----------------------------|-------------------------------------------------------------------|
| Pesquisar no Menu (Alt + m) | Escolha o Tipo do Processo 🕒                                      |
| Acompanhamento Especial     |                                                                   |
| Base de Conhecimento        | BENEFÍCIOS: AUXÍLIO-ESCOLA -<br>MENSALIDADE/MATRÍCULA             |
| Blocos                      | COMUNICAÇÃO INTERNA E EXTERNA                                     |
| Controle de Prazos          | PESSOAL: AFASTAMENTOS/LICENÇAS                                    |
| E Controle de Processos     |                                                                   |
| 🗠 Estatísticas 🗸 🗸          | PESSOAL: ATOS DE SUBSTITUIÇÃO<br>PESSOAL: CERTIDÕES / DECLARACÕES |
| ★ Favoritos                 | PESSOAL: EXONERAÇÃO                                               |
| 🙅 Grupos 🔹 🔻                | PESSOAL: INGRESSO                                                 |
| Iniciar Processo            | PESSOAL: REQUERIMENTOS                                            |
| Marcadores                  |                                                                   |

| Iniciar Processo |                                |
|------------------|--------------------------------|
|                  | Escolha o Tipo do Processo: 😑  |
|                  | requeri                        |
|                  | DCP: Requerimentos de Empresas |
|                  | PESSOAL: REQUERIMENTOS         |
|                  |                                |

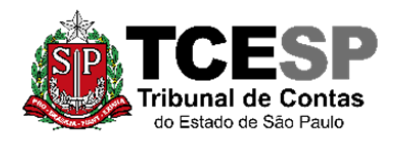

3292-3404

## PASSO 2: Preencher conforme a imagem abaixo e "salvar":

| Iniciar Processo                                                          |                               |
|---------------------------------------------------------------------------|-------------------------------|
|                                                                           | <u>S</u> alvar <u>V</u> oltar |
| Protocolo                                                                 |                               |
| Automático                                                                |                               |
| Informado                                                                 |                               |
|                                                                           |                               |
| Tipo do Processo:                                                         |                               |
| PESSOAL: REQUERIMENTOS ~                                                  |                               |
| Especificação:                                                            |                               |
| XXXX - Fulano de Tal                                                      |                               |
| Classificação por Ass <u>u</u> ntos:                                      |                               |
|                                                                           |                               |
| 06.01.10.01 - Circular, aviso, comunicado, memorando, comunicação interna |                               |
|                                                                           |                               |
| Interescados                                                              |                               |
| Fulano de Tal                                                             |                               |
|                                                                           | · 🔎 🕞                         |
|                                                                           | <b>↑ ↓</b>                    |
| Observações desta unidade:                                                | •                             |
|                                                                           |                               |
|                                                                           | <b>•</b>                      |
| Nível de Acesso                                                           |                               |
|                                                                           |                               |
| Hinótese Legal:                                                           |                               |
| Informação Pessoal (Art. 31 da Lei nº 12.527/2011)                        | $\sim$                        |
|                                                                           |                               |
|                                                                           |                               |
|                                                                           |                               |
|                                                                           | Salvar                        |
|                                                                           |                               |

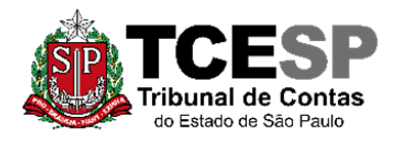

3292-3404

## PASSO 3: Incluir o documento:

| TRIBUNAL DE CONTAS DO ESTADO DE SÃO PAULO  | Menu Pesquisar |
|--------------------------------------------|----------------|
| 0012976/2022-49 (P) O- Consultar Andamento |                |

PASSO 4: Clicar em <sup>O</sup> e no Tipo do Documento e digitar:

"PESSOAL: Afastamento – Curso Form-Com Prej do Venc" (para afastamentos com prejuízo dos vencimentos) ou

|         | Gerar Docui | nento                                               |  |
|---------|-------------|-----------------------------------------------------|--|
|         |             | Escolha o Tipo do Documento 💿                       |  |
| Gerar D | ocumento    | )                                                   |  |
|         |             | Escolha o Tipo do Documento: 😑                      |  |
|         |             | afas                                                |  |
|         |             | MPC-SP: Ato de Autorização de Afastamento-Eventos   |  |
|         |             | PESSOAL: Afastamento - Curso Form-Com Prej do Venc  |  |
|         |             | PESSOAL: Afastamento - Curso Form-Sem Prej do Venc  |  |
|         |             | Solicitação: <mark>Afas</mark> tamento (Formulário) |  |

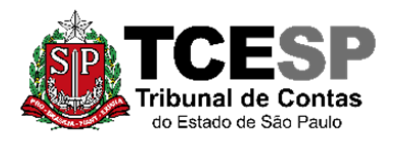

3292-3404

## PASSO 5: Preencher conforme abaixo:

| Gorar Documento                                    |                |                               |
|----------------------------------------------------|----------------|-------------------------------|
| Seral Documento                                    |                |                               |
|                                                    |                | <u>S</u> alvar <u>V</u> oltar |
| PESSOAL: Afastamento - Curso Form-Con              | n Prej do Venc |                               |
| Texto Inicial                                      |                |                               |
| Documento Modelo                                   |                |                               |
| Texto Padrão                                       |                |                               |
| Nenhum                                             |                |                               |
| Descrição:                                         |                |                               |
|                                                    |                |                               |
| lome na Árvore:                                    |                |                               |
|                                                    |                |                               |
| nteressados:                                       |                |                               |
|                                                    |                |                               |
| teste                                              |                | · 🔎 🍢 🚺                       |
|                                                    |                | <b>↓ ↑ ↓</b>                  |
| Classificação por Ass <u>u</u> ntos:               |                |                               |
|                                                    |                |                               |
|                                                    |                |                               |
| <u>O</u> bservações desta unidade:                 |                | *                             |
|                                                    |                |                               |
|                                                    |                | *                             |
| Nível de Acesso                                    |                |                               |
| Sigiloso                                           | O Público      |                               |
| Hipótese Legal:                                    |                |                               |
| Informação Pessoal (Art. 31 da Lei nº 12.527/2011) | ~              |                               |
|                                                    |                |                               |
|                                                    |                |                               |
|                                                    |                | Salvar                        |
|                                                    |                |                               |
|                                                    |                |                               |

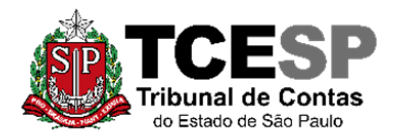

3292-3404

## <u>PASSO 6:</u> Preencher os campos com seus dados pessoais, salvar e assinar.

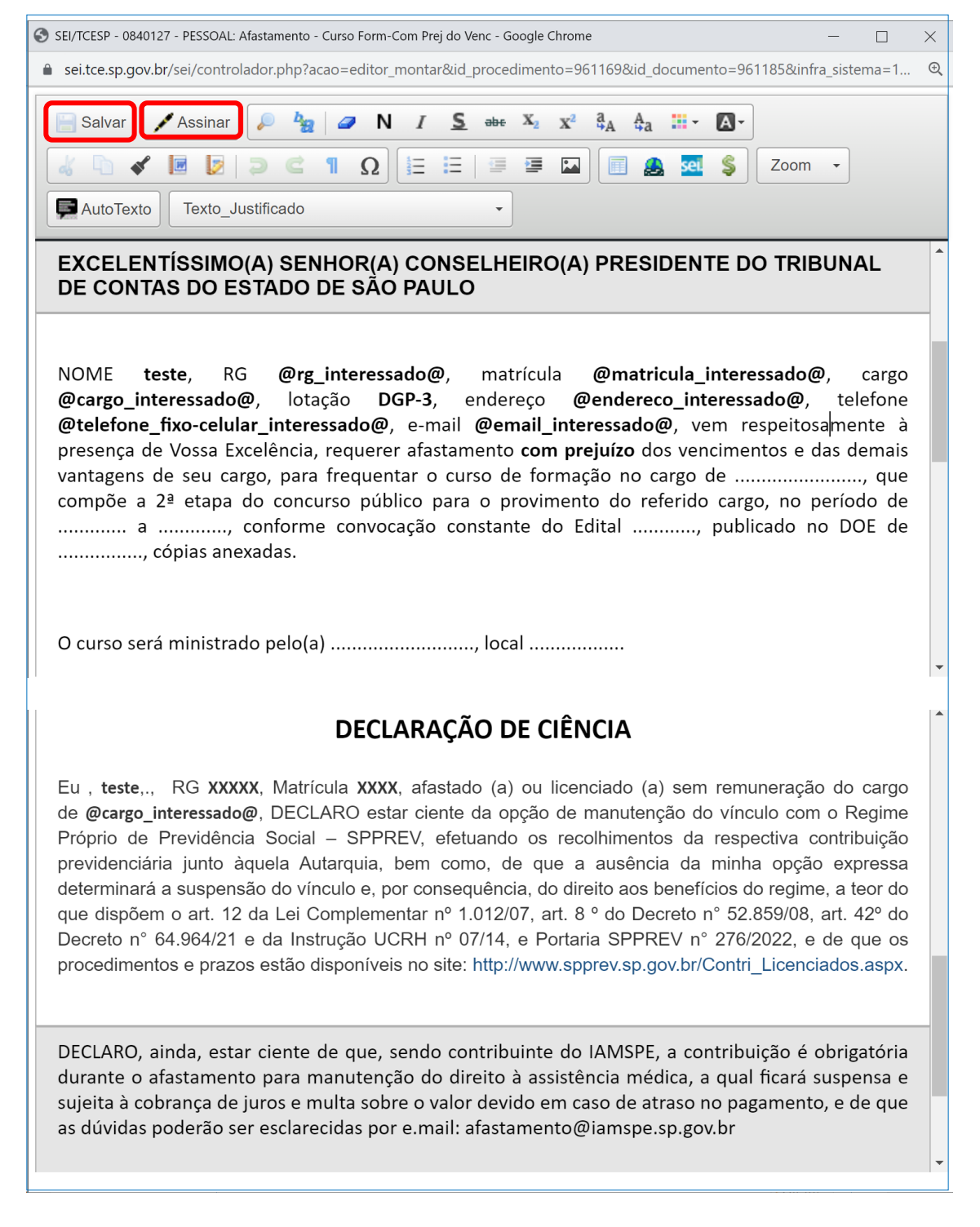

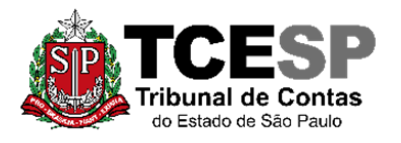

3292-3404

| Assinatura de Documento      |                 |
|------------------------------|-----------------|
|                              | <u>A</u> ssinar |
| Ó <u>r</u> gão do Assinante: |                 |
| TCESP ~                      |                 |
| Assinant <u>e</u> :          |                 |
| Fulano de Tal                |                 |
| Cargo / <u>F</u> unção:      |                 |
| Digite o nome do cargo       |                 |
|                              |                 |
| <u>S</u> enha                |                 |

PASSO 7: Se possui o plano de saúde pelo Tribunal, deverá incluir o seguinte documento:

## "PESSOAL: EXCLUSÃO DO PLANO DE SAÚDE"

| Gerar Documento |                                                               |  |
|-----------------|---------------------------------------------------------------|--|
|                 | Escolha o Tipo do Documento: 😑                                |  |
|                 | sau                                                           |  |
|                 | FÉRIAS: Averbação – licença- <mark>saú</mark> de (Formulário) |  |
|                 | PESSOAL: Exclusão do Plano <mark>Saú</mark> de                |  |

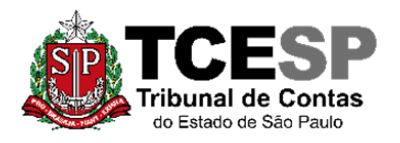

3292-3404

## PASSO 8: Preencher a hipótese legal e confirmar os dados:

| Gerar Documento                                    |                               |
|----------------------------------------------------|-------------------------------|
|                                                    | <u>S</u> alvar <u>V</u> oltar |
| PESSOAL: Exclusão do Plano Saúde                   |                               |
| Texto Inicial                                      |                               |
| O Documento Modelo                                 |                               |
| Texto Padrão                                       |                               |
| Nenhum                                             |                               |
| Descrição:                                         |                               |
|                                                    |                               |
| Interessados:                                      |                               |
|                                                    |                               |
| Destinatários:                                     |                               |
|                                                    |                               |
|                                                    | ^ 🔎 🍢 🚺                       |
|                                                    | <b>↑ ↓</b>                    |
| Classificação por Ass <u>u</u> ntos:               |                               |
|                                                    |                               |
|                                                    | ^ 🔎 X                         |
|                                                    | <b>↑ +</b>                    |
| Observações desta unidade:                         |                               |
|                                                    | ^                             |
| Nível de Acesso                                    |                               |
| Sigiloso Público                                   |                               |
| Hipótese Legal:                                    |                               |
| Informação Pessoal (Art. 31 da Lei nº 12.527/2011) |                               |
|                                                    |                               |
|                                                    |                               |
|                                                    | Salvar                        |
|                                                    |                               |

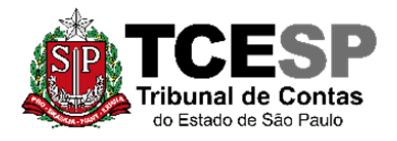

3292-3404

PASSO 9: Clicar no ícone "editar texto" 🐬 , incluir os dados, salvar

#### e assinar:

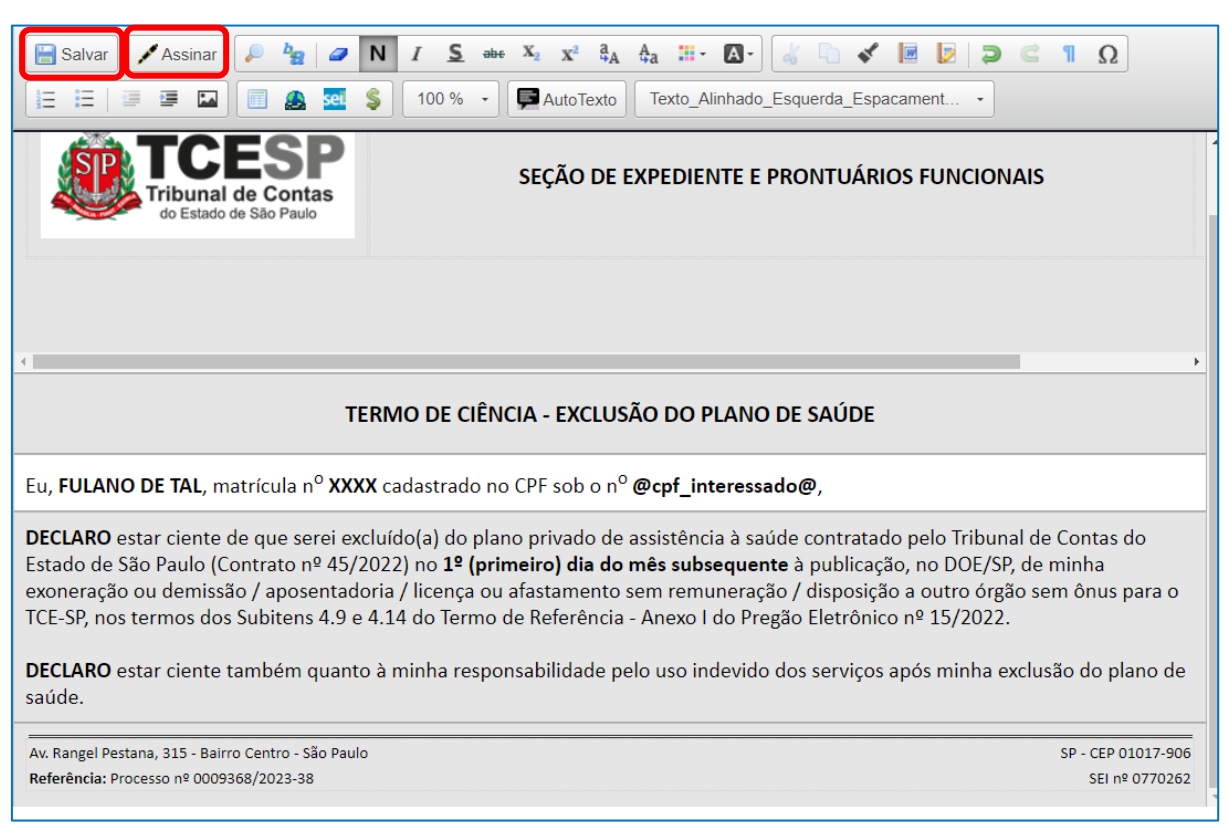

<u>PASSO 10:</u> Para anexar os Editais e documentos referentes ao Curso ou Concurso (formato PDF) deverá clicar em "incluir documento" e selecionar o tipo "Externo".

| Gerar Document | 0                                               |   |
|----------------|-------------------------------------------------|---|
|                | Escolha o Tipo do Documento: 🕒                  |   |
|                |                                                 |   |
|                | Externo<br>BENEFÍCIOS: Auxílio-Escola –         | I |
|                | Mensalidade/Matrícula ( <sup>Formulário</sup> ) |   |

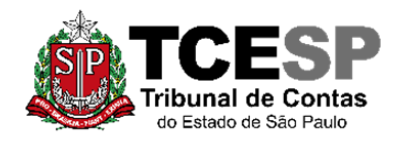

3292-3404

# <u>PASSO 11:</u> Preencher conforme imagem abaixo, anexar o Edital e outros documentos no formato PDF e "Salvar":

|                                                                                                    | Salvar                                                                  |
|----------------------------------------------------------------------------------------------------|-------------------------------------------------------------------------|
| Tipo do Documento:                                                                                                    | Data do Documento:                                                      |
| Edital                                                                                                    | <ul><li>✓ 02/03/2022</li></ul>                                          |
| Número: Nome na Árvore:                                                                                                   |                                                                         |
| XXXX Concurso 2022                                                                                                    |                                                                         |
| Formato ?                                                                                                    | Tipo de Conferência:                                                    |
| Nato-digital                                                                                                    | ~                                                                       |
| Digitalizado nesta Unidade                                                                                                |                                                                         |
| Remetente:                                                                                                    | Cópia Autenticada Administrativamente<br>Cópia Autenticada por Cartório |
|                                                                                                    | Cópia Simples                                                           |
| Interessados:                                                                                                    |                                                                         |
|                                                                                                    |                                                                         |
|                                                                                                    |                                                                         |
|                                                                                                    |                                                                         |
| Classificação por Assuntos:                                                                                               |                                                                         |
| Classificação por Ass <u>u</u> ntos:                                                                                      |                                                                         |
| Classificação por Ass <u>u</u> ntos:                                                                                      |                                                                         |
| Classificação por Ass <u>u</u> ntos:                                                                                      |                                                                         |
| Classificação por Ass <u>u</u> ntos:                                                                                      |                                                                         |
| Classificação por Ass <u>u</u> ntos:                                                                                      |                                                                         |
| Classificação por Ass <u>u</u> ntos:                                                                                      |                                                                         |
| Classificação por Ass <u>u</u> ntos:       Observações desta unidade:                                                     |                                                                         |
| Classificação por Ass <u>u</u> ntos:      Observações desta unidade:     Nível de Acesso     Sigiloso                     | trito Público                                                           |
| Classificação por Ass <u>u</u> ntos:      Observações desta unidade:     Nível de Acesso     Sigiloso     Hipótese Legal: | trito Público                                                           |

| Anexar Arquivo:<br>Escolher Arquivo<br>Edital 2022.pdf |                        |          |          |             |            |                |
|--------------------------------------------------------|------------------------|----------|----------|-------------|------------|----------------|
|                                                        |                        |          | Lista de | e Anexos (1 | registro): |                |
| Nome                                                   | Data                   | Tamanho  | Usuário  | Unidade     | Ações      |                |
| Edital 2022.pdf                                        | 02/03/2022<br>16:25:25 | 153.8 Kb | Fulano   | Unidade     | X          |                |
|                                                        |                        |          |          |             |            |                |
|                                                        |                        |          |          |             |            | <u>S</u> alvar |

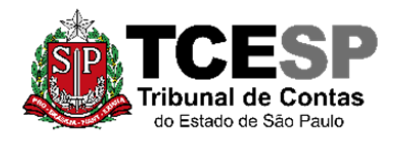

3292-3404

<u>PASSO 12:</u> Solicitar ao superior imediato a inclusão de um despacho de ciência, clicar em cima do número do processo, enviar para a unidade hierarquicamente superior e por fim, ao Departamento Geral de Administração.

| O000014/2022-47 PESSOAL REQUERIMENTOS Curso Form- |  |
|---------------------------------------------------|--|
| PESSOAL: Exclusão do Plano Saúde (                |  |

| Enviar Processo                          |                |
|------------------------------------------|----------------|
|                                          | <u>E</u> nviar |
| Processos:                               |                |
| 0000014/2022-47 - PESSOAL: REQUERIMENTOS | ×              |
| Órgão das Unidades:                      |                |
| Todos 🗸                                  |                |
| Unidades:                                |                |
| Unidade do superior imediato             |                |
|                                          |                |
|                                          | ×              |
| Manter processo aberto na unidade atual  |                |
| Remover anotação                         |                |
| Enviar e-mail de notificação             |                |
| Retorno Programado                       |                |
| O Data certa                             |                |
| O Prazo em dias                          |                |

Informações complementares poderão ser obtidas junto à SEÇÃO DE EXPEDIENTE E PRONTUÁRIOS FUNCIONAIS – DGP-3

(11) 3292-3404